FONTOS információ a Görögországba utazók számára!

# A kitöltött nyilatkozat és az ezek után kapott QR kód nélkül MEGTAGADHATJÁK A BEUTAZÁST!

#### Kérjük minden utas nevére külön-külön (felnőtt, gyermek) készítsék el a regisztrációt!

A görög kormány június 27-én kiadott rendelete szerint a Görögországba repülővel utazóknak, 2020. július 1-től augusztus 31-ig, 48 órával, de legkésőbb 24 órával, a várható érkezés előtt regisztrálniuk kell egy angol nyelvű online adatlap kitöltésével. Az online nyomtatványt a következő linken érhetik el: <u>https://travel.gov.gr/#/</u>

A kitöltés után kapnak egy QR kódot, amelyet érkezéskor be kell mutatni a határ-ellenőrzést végző hatóságoknak.

A QR kódot a mobiltelefon segítségével, vagy kinyomtatott formában mutathatja be. Felhívjuk szíves figyelmüket, hogy jelenleg csak az online kitöltött és érvényes QR kóddal rendelkező utasok léphetnek be Görögországba, ezért a budapesti jegykezeléskor ezt már ellenőrizni fogják. A QR KÓD HIÁNYÁBAN a járatra történő bejelentkezést a légitársaság MEGTAGADHATJA!

- 1. Transportation Type UTAZÁS MÓDJA
  - a. Aircraft Repülő (Ezt választjuk, ha repülővel utazunk!)
  - b. Cruise ship Óceánjáró
  - c. Ferry ship Komp hajó

Aircraft Flight Information – Légitársasággal kapcsolatos információk

Please fill in the details of your flight – Töltse ki a járatra vonatkozó adatokat!

Airline name – Légitársaság neve

Flight number – Járatszám (folyamatosan írva szóköz és kötőjel nélkül)

Date of arrival- Érkezés dátuma

Point of entry in the country- Belépési pont neve

Select entry point – válassza ki a belépési pontot!

Continue – Folytatás

. Please check, if there is an international connection flight – Jelölje be, ha országon belüli átszállással utazik!

Connection Flight Information – Csatlakozó járatinformációk (nem töltjük ki!)

- 2. Personal information SZEMÉLYES ADATOK
  - a. Last (family) name Vezetéknév (ékezetek nélkül!)
  - b. First (given) name Keresztnév (ékezetek nélkül!)
  - c. Middle initial (optional) Középső név (opcionális) (ékezetek nélkül!)
  - d. Your sex Neme

Male – Férfi

Female – **Nő** 

Other – Egyéb

### e. Age – Életkor

Enter a positive number, e.g. 23, 89. - Írjon be egy pozitív számot, pl. 23, 89.

f. ID Document Type - Személyazonosító okmány típusa

National ID – Személyi

Passport – Útlevél

## A választás után felugró ablakba be kell írni a személyi/útlevél számát!

g. Phone number(s) where you can be reached if needed. – Telefonszám, amin el lehet Önt érni.

Mobile phone – Mobil telefonszám

Enter a plus sign (+) followed by your country code and your phone number, e.g. +306989123456. – Írjon egy plusz (+) jelet, azután az országkódot, majd a telefonszámát. Pl. +36301112223

A többi lehetőséget nem szükséges kitölteni!

- h. Email address E-mail cím (mindenképpen érvényes email címet adjanak meg, mert a visszaigazolás a QR kód is ide érkezik!!!)
- 3. Permanent Address ÁLLANDÓ LAKCÍM
  - a. Country Ország (Hungary-t választjuk)
  - b. State/Province Állam/tartomány (A megyénket választjuk ki)

- c. City Város
- d. ZIP / Postal code Irányítószám
- e. Street Utca
- f. Street number Házszám
- g. Apartment number (optional) Egyéb, pl. emelet, ajtó (opcionális)
- h. Previously Visited Country (Optional) Ország, ahol korábban járt
   If in the previous 14 days you have stayed in a country (not transit) other than
   your permanent address, declare below the name of country Ha az elmúlt 14
   napban az állandó lakcímén kívüli országban tartózkodott (nem tranzit),
   nyilatkozzon az ország nevéről.
- 4. Temporary Address IDEIGLENES LAKCÍM

Please enter the temporary address you will be residing for up to the next 14 days. -Írja be azt az ideiglenes címet, amelyben a következő 14 napban tartózkodik!

Country – Ország-Greece-t választjuk

State/Province – Állam/tartomány

Korfu / Zakynthos / Kefalonia : Ionia Nisia

Rodosz:Notio Aigaio

Kréta: Kriti

a. City – Város

Sarti / Paralia /Korfu: Messonghi/Kefalonia: Lassi, Lourdas, Argostoli/ Zakynthos: Laganas/Rodosz/Faliraki

b. ZIP / Postal code – Irányítószám

Korfu 49081 Zakynthos 29100 Kefalonia 28086 Kréta 70014 Rodosz 85100

- c. Hotel name (optional) Hotel neve (opcionális)
   Street Utca Írjuk be az üdülőhely nevét!
- d. Apartment number (optional) nem kell kitölteni
- 5. Emergency Contact Information VÉSZHELYZET ESETÉN ÉRTESÍTENDŐ

Someone who can reach you during the next 30 days. – Olyan személy, aki a következő 30 napban eléri Önt.

- a. Last (family) name Vezetéknév (ékezetek nélkül!)
- b. First (given) name Keresztnév (ékezetek nélkül!)
- c. Country Ország
- d. City Város
- e. Mobile phone Mobil telefonszám

Enter a plus sign (+) followed by your country code and your phone number, e.g. +306989123456. - Írjon egy plusz (+) jelet, azután az országkódot, majd a telefonszámát. Pl. +36301112223

- f. Other phone number (Optional) Másik telefonszám (opcionális)
- g. Email address E-mail cím
- 6. Travel Companions Family Utastársak Család

Only include age if younger than 18 years. – Csak a 18 évnél fiatalabb családtagokat kell megadni.

Amennyiben van, az "Add family member" gombra kell kattintani. Utána a vezetéknevet, a keresztnevet és az életkort kell megadni! Ha tévesen kattintott az "Add family member" gombra, a "Remove family member" gombbal lehet visszavonni.

 7. Travel Companions – Non-Family / Non-Same Household - utastársak - nem család / nem azonos háztartásbeli

Ha elkészültünk a nyomtatvány kitöltésével, két lehetőség közül lehet választani:

Fill in the form for another person. – Kitöltöm még egyszer másik személyre is.

Go back to the home page. – Vissza a főoldalra.